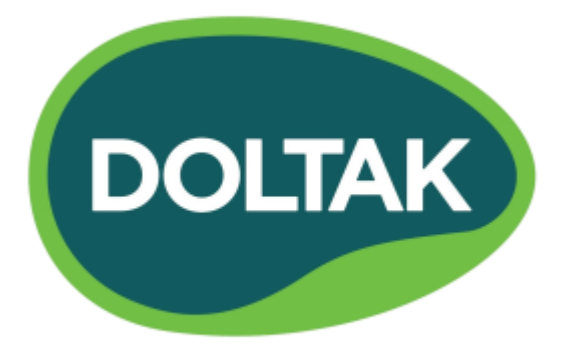

# **Eco**-Logic

# Interiérová řídící jednotka pro 4/6 stanic

Uživatelský manuál a instrukce k programování

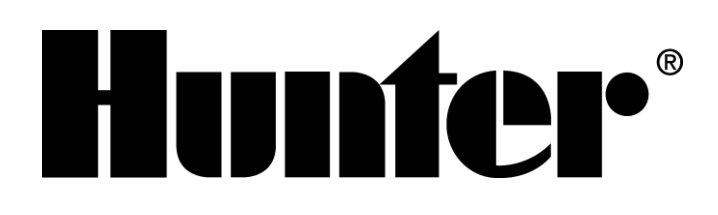

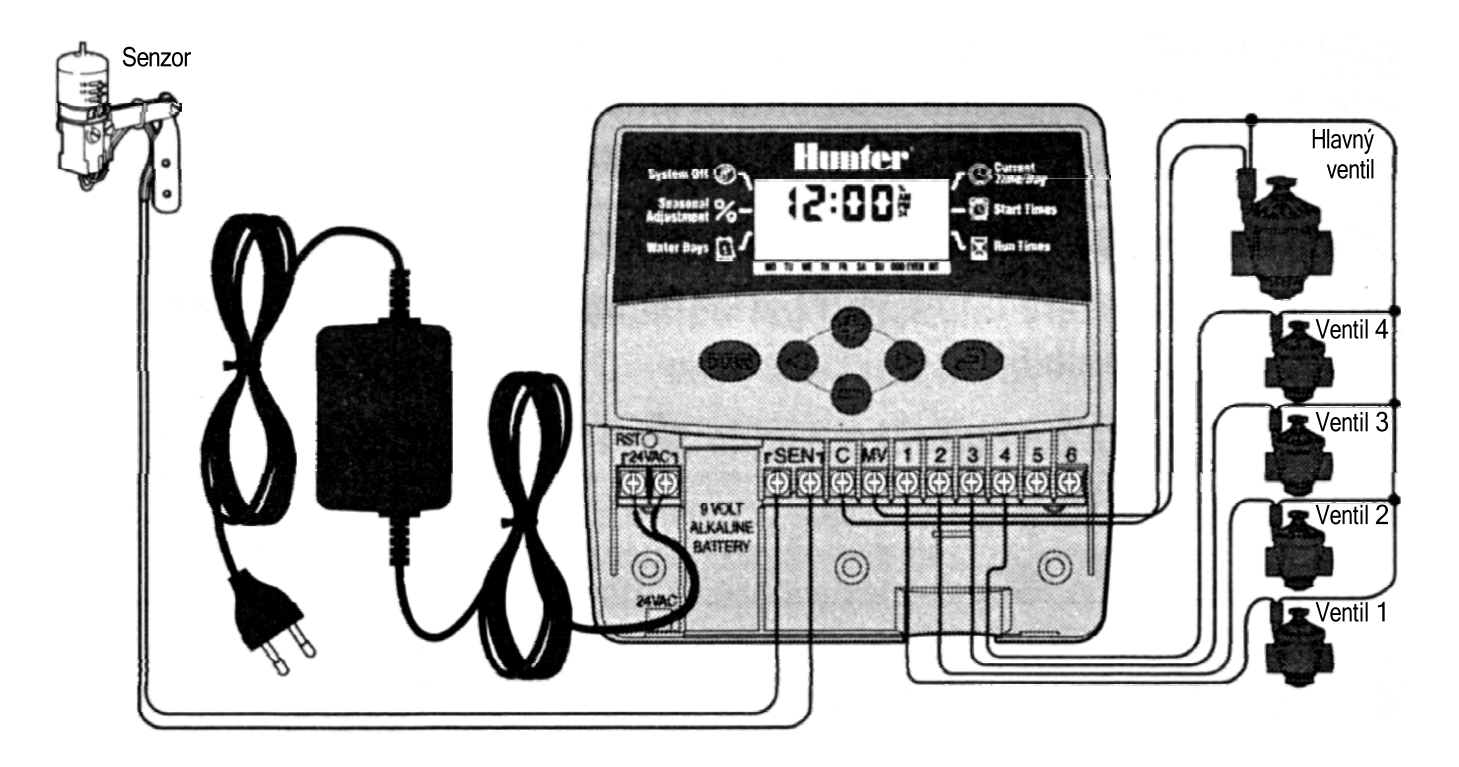

#### Instrukce k instalaci

Odstraňte kryt na spodní straně. Do stěny uchyťte šroub a řídící jednotku na ni zavěste přes otvor na jí zadní straně. Řídící jednotku uchyťte pomocí jedné nebo více šroubů pod svorkovnicí. Jeden řidič z každého solenoidu by měl být připojen ke koncovce C (společný vodič), a další řidič z každého solenoidu ke koncovce s odpovídajícím číslem na svorkovnici. Vodiče z transformátoru připojte ke koncovce 24 VAC na svorkovnici. Pokud používáte externí senzor, oba jeho vodiče připojte ke koncovkám SEN. Ke smečce na baterii připojte 9 V alkalickou baterii (není přiložena). Transformátor zapojte do elektrické zásuvky.

#### Hlavní displej

- S Aktuální čas/den Nastavení aktuálního dne a času.
- Ž Časy spuštění Nastavení časů spuštění 1 až 4 pro každý program.
- **Doby zavlažování** Nastavení doby zavlažování každé stanice od 1 minuty do 4 hodin.
- Dny, kdy má probíhat zavlažování Nastavení specifických dní, kdy má probíhat zavlažování, nastavení sudých/lichých dnů nebo výběr počtu dní mezi jednotlivými zavlažováními (interval).
- % Sezónní nastavení Nastavení změny doby zavlažování v závislosti na sezóně bez potřeby přeprogramování řídící jednotky.
- Wypnutí systému Zastavení automatického zavlažování. Indikátor programu - Identifikuje používaný program (A nebo B).
- Blikající postřikovač Indikuje probíhající zavlažování.

- **Deštník** Indikuje, že dešťový senzor přerušil zavlažování.
- Přeškrtnutý deštník Indikuje manuálně zablokování dešťového senzoru.
- Při programování aktuálního data indikuje měsíc.
- Při programování aktuálního data indikuje den.
- Manuální režim jedna stanice Indikuje jednorázové zavlažování pomocí jedné stanice.
- Manuální režim všechny stanice Indikuje jednorázové zavlažování pomocí všech stanic nebo vybraných stanic.

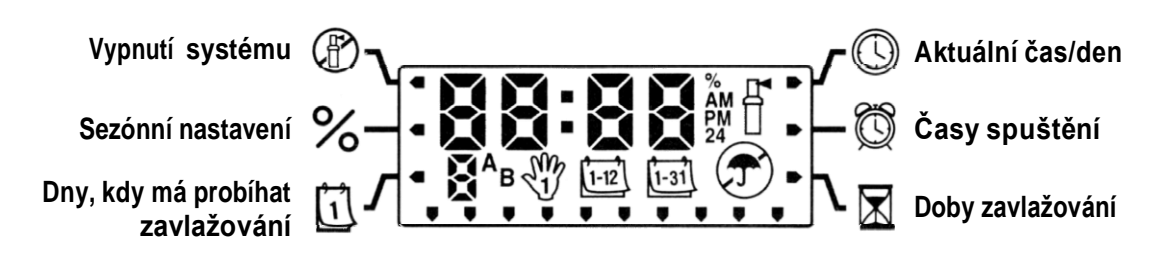

#### Ovládací tlačítka

- hodnoty zobrazené položky.
- Snížení hodnoty zobrazené položky.
- Přesun na následující položku.
- Přesun na předchozí položku.
- Výběr programu A nebo B v případě různých požadavků na zavlažování.
- Přepínání programovacích funkcí.

# Programování řídící jednotky

Zavlažovací program tvoří tři parametry:

1) čas spuštění programu, 2) trvání zavlažování u každé stanice a 3) dny, kdy má probíhat zavlažování. Program spustí sekvenčně všechny stanice, které jsou k němu přiřazeno. Programy jsou na sobě nezávislé a jednotlivé stanice je možné přiřadit k oběma programem.

# Nastavení aktuálního data a času 🕓

- 1. Mačkejte tlačítko 👁 do té doby, pokud nebude šipka ukazovat na pozici Aktuální čas/den.
- Zobrazí se ikona <sup>[12]</sup> a začne blikat nastavený měsíc. Tlačítky ⊕ nebo ⊕ nastavte požadovaný měsíc. Na pokračování nastavováním dne stiskněte tlačítko ●.
- Zobrazí se ikona<sup>™</sup> a začne blikat nastavený den. Tlačítky⊕ nebo ⊕ nastavte požadovaný den. Pro pokračování nastavováním času stiskněte tlačítko ●.

 Zobrazí se nastavený čas. Tlačítky nebo vyberte položku AM (dopoledne), PM (odpoledne) nebo 24 (24hodinové zobrazení). Pro pokračování nastavováním hodin stiskněte tlačítko

#### O.

- 6. Začne blikat nastavena hodina. Tlačítky ⊕ nebo ⊕ nastavte požadovanou hodinu. Na pokračování nastavováním minut stiskněte tlačítko ●.
- Tlačítky 
   nebo
   nastavte požadovanou minutu. Nastavení data, dne a času proběhlo úspěšně.

#### Nastavení času (časů) spuštění programu 🖾

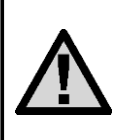

POZNÁMKA: Jeden čas spuštění aktivuje sekvenčně všechny stanice v tomto programu. Eliminuje se tak potřeba zadávat časy spuštění pro každou stanici zvlášť. Různé časy spuštění v programu je možné použít na oddělení ranného, poledního anebo večerního zavlažovacího cyklu.

- 1. Mačkejte tlačítko do té doby, pokud nebude šipka ukazovat na pozici Časy spuštění 🕅.
- 2. Zobrazí se program A. (Pokud chcete vybrat program B, stiskněte tlačítko 🐵.)
- 3. Tlačítky 🔁 nebo 🗢 nastavte čas spuštění.
- Pro přidání dalšího času spuštění stiskněte tlačítko ●; na pokračování v programování stiskněte tlačítko

#### Eliminace času spuštění programu

U šipky, která ukazuje na pozici Časy spuštění, mačkejte tlačítka nebo dokud nenastavíte hodnotu 12:00 AM. Po následném stisknutí tlačítka se nastaví hodnota OFF (VYPNUTO).

#### Nastavení doby zavlažování u jednotlivých stanic 🔀

- 1. Mačkejte tlačítko 👁 do té doby, pokud nebude šipka ukazovat na pozici Doby zavlažování 🖾
- 2. Tlačítkem ඟ vyberte požadovaný program (A nebo B).
- 3. Tlačítky nebo nastavte dobu zavlažování u stanice od 1 minuty do 4 hodin. Na výběr další stanice stiskněte tlačítko ●.

#### Nastavení dní, kdy má probíhat zavlažování 🗓

- 1. Mačkejte tlačítko 👁 do té doby, pokud nebude šipka ukazovat na pozici *Dny, kdy má probíhat zavlažování* 🔟.
- 2. Tlačítkem 🐵 vyberte požadovaný program.

#### Výběr sudých nebo lichých dní, kdy má probíhat zavlažování

Namísto specifických dní v týdnu umožňuje tato funkce nastavit čísla dní v měsíci, kdy má probíhat zavlažování (liché dny jsou Např. 1., 3., 5., atd.; sudé dny 2., 4., 6., atd.).

- 1. V režimu *Dny, kdy má probíhat zavlažování,* mačkejte tlačítko do té doby, pokud se kurzor na displeji nezobrazí nad položkou ODD (liché dny) nebo EVEN (sudé dny).
- Na výběr lichých (ODD) nebo sudých (EVEN) dnů, kdy má probíhat zavlažování, stiskněte tlačítko
   pro zrušení stiskněte tlačítko

#### Výběr intervalu zavlažování ⊡

Následujícím způsobem můžete nastavit interval zavlažování od 1 do 31 dní.

- 1. V režimu *Dny, kdy má probíhat zavlažování,* mačkejte tlačítko**●** dokud se kurzor na displeji nezobrazí nad položkou INT (interval). Po stisknutí tlačítka **●** se zobrazí ikona intervalu zavlažování a začne blikat symbol 1.
- 2. Tlačítky nebo nastavte počet dní mezi jednotlivými zavlažováními (od 1 do 31) (interval).

Řídící jednotka začne řídit zavlažování podle vybraného programu v následující čas spuštění a následně bude spouštět zavlažování v naprogramovaném intervalu.

#### Sezónní nastavení %

Sezónní nastavení se používá na globální změnu dob zavlažování bez potřeby přeprogramování celé řídící jednotky.

- 1. Mačkejte tlačítko 🕑 do té doby, pokud nebude šipka ukazovat na pozici Sezónní nastavení %.
- 2. Tlačítky nebo nastavte procentuální hodnotu sezónního nastavení od 10 % do 150 %.

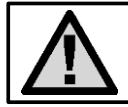

POZNÁMKA: Na začátek by měla být řídicí jednotka vždy naprogramovaná na hodnotu 100 %.

# Vypnutí systému 🖑

Pro vypnutí řídicí jednotky mačkejte tlačítko 
 dokud nebude šipka ukazovat na pozici Vypnutí systému 
 Počkejte 2 vteřiny. Na displeji se zobrazí nápis OFF (VYPNUTO). Ventily, které právě zavlažují, se vypnou. Všechny aktivní programy se přeruší a zavlažování se zastaví. Na přepnutí řídicí jednotky do normálního automatického režimu stiskněte jeden jednou tlačítko 
 . Zobrazí se aktuální čas a den.

#### Vypnutí naprogramovaných funkcí

Tato funkce kompletně zastaví zavlažovací program na stanovenou dobu od 1 do 7 dnů. Po vypršení nastavené doby bude řídící jednotka automaticky pokračovat v naprogramovaném zavlažování.

- 1. Mačkejte tlačítko ④ do té doby, pokud nebude šipka ukazovat na pozici Vypnutí systému ⑦.
- 2. Počkejte 2 vteřiny, pokud se na displeji nezobrazí nápis OFF (VYPNUTO).
- 3. Tlačítkem 🕀 nastavte počet dní, kdy má být řídící jednotka vypnuta (maximálně 7 dnů).

# Automatické zavlažování 🖥

Po skončení programování mačkejte tlačítko 👁 do té doby, pokud se nezobrazí čas aktuálního dne. Zapne se tím automatické provádění všech programů a časů spuštění.

# Manuální režim – všechny stanice 🖑

Manuální režim – všechny stanice umožní ovládání ventilů v programu v sekvenčním pořadí.

- Na tři vteřiny podržte stisknuté tlačítko ●. Zobrazí se ikona <sup>1</sup>/<sub>2</sub> s písmenem programu. Rovněž se zobrazí číslo stanice.
- 2. Tlačítkem 📾 vyberte požadovaný program.
- 3. Tlačítky nebo nastavte požadovanou dobu zavlažování pro vybranou stanici, pokud se tato liší od zobrazené doby zavlažování.
- 4. Tlačítkem O vyberte následující stanici.
- 5. Opakujte kroky 3 a 4 do té doby, pokud nevyberete stanici, která má začít so zavlažováním.

Po dvou sekundách nečinnosti se spustí manuální sekvenční zavlažování prostřednictvím každého ventilu v aktuálním programu. Po skončení manuálního zavlažování se řídící jednotka automaticky přepne do automatického režimu bez jakékoli změny v nastaveném programu.

#### Manuální režim – jedna stanice 🖑

Manuální režim – jedna stanice umožní řízení jednoho ventilu.

#### Zablokování senzoru

Senzor je možné zablokovat a umožnit manuální ovládání v době, kdy senzor deaktivoval systém.

- 1. Na dvě vteřiny stiskněte tlačítko **O**. Zobrazí se indikátor ON **T**.
- 2. Na zablokování dešťového senzoru stiskněte tlačítko ●. Zobrazí se indikátor OFF ⑦.

#### Vymazání paměti řídící jednotky/resetování řídící jednotky

Pokud máte pocit, že jste řídicí jednotku naprogramovali nesprávně, následujícím způsobem je možné zresetovat její paměť na standardní výrobní nastavení a vymazat všechny programy a data, která byly do ní uloženo.

- Podržte stisknutá tlačítka ●, a 
   a Image: Construction of the state of the state o
- 2. Stiskněte a uvolněte tlačítko Reset, které se nachází v spodním prostoru na zapojení kabelů.

#### Rychlá diagnostika

Tato funkce vám umožní provést rychlou diagnostiku vadného zapojení vaší řídící jednotky.

- 1. Stiskněte současně tlačítka ⊕, ⊕, ⊕ a ●. V pohotovostním režimu se na LCD zobrazí všechny segmenty.
- 2. Na spuštění rychlé diagnostiky stiskněte jeden jednou tlačítko . Během několika vteřin systém zkontroluje všechny stanice a pokusí se zjistit jakékoli problémy se zapojením. Pokud rozpozná zkrat, na displeji na okamžik blikne symbol ERR s číslem problematické stanice.

#### Normální/omezený režim programování

Ve vaší řídící jednotce je možné nastavit rozsah možností programování zavlažování.

- 1. Podržte stisknuté tlačítko 🗢. Stiskněte tlačítko 🚥.
- Uvolněte tlačítka 🖨 a 🔞.
- Pro přepnutí podporovaného režimu programování použijte tlačítka
   nebo
   Normální režim (2 programy, 4 časy spuštění)
   Omezený režim (1 program, 1 čas spuštění)
   Pokročilý režim (3 programy, 4 časy spuštění)

#### Provozní specifikace

- 2 nezávislé programy zavlažování
- Doba zavlažování u jednotlivých stanic: 0 až 4 hodiny s přírůstkem 1 minuta
- Časy spuštění: 4 denně, v rámci programu, až 12 časů spuštění denně
- Plánování zavlažování: 365denní kalendář, sudé/liché dny nebo interval (1 až 31 dní)
- Jednoduché manuálně ovládání
- Sezónní nastavení (od 10 % do 150 %)
- Programovatelné zpoždění při dešti (1 až 7 dní)

#### Elektrické specifikace

- Vstup transformátoru: 230 V, str., 50/60 Hz
- Výstup transformátoru: 24 V, str., 0,625 A
- Výstup do stanice: 0,56 A
- 9 V baterie (ne je přiložena) na zálohování času
- Elektronická ochrana proti zkratu
- Stálá paměť pro programové údaje
- Osvědčení CE

#### Certifikát konformity s evropskými směrnicemi

Společnost Hunter Industries deklaruje, že jednotka na řízení zavlažování Eco-Logic vyhovuje standardům evropských směrnic o "elektromagnetické kompatibilitě" 87/336/EEC a "nízkonapěťových zařízeních" 73/23/EEC.

Tetter h

Projektový inženýr

CE

#### Průvodce odstraňováním problémů

| PROBLÉM                                                   | MOŽNÉ PŘÍČINY                                                                                                    | ŘEŠENÍ                                                                                                    |
|-----------------------------------------------------------|----------------------------------------------------------------------------------------------------|----------------------------------------------------------------------------------------------------|
| Displej indikuje<br>zavlažování, nic se<br>však neděje.   | Chybný nebo nesprávně zapojený<br>ventil.<br>Chybné čerpadlo nebo relé čerpadla.<br>V systému je nízký tlak vody. | Zkontrolujte ventil a jeho zapojení.<br>Zkontrolujte čerpadlo a relé čerpadla.<br>Pokud je vadné, vyměňte ho.<br>Zapněte hlavní přívod vody do systému.                    |
| Bliká displej s časem.                                    | Jednotka byla zapnuta poprvé. Při<br>dlouhodobém výpadku napájení<br>přišlo k vybití záložní baterie.             | Nastavte čas/datum.<br>Vyměňte baterii a řídicí jednotku<br>naprogramujte ještě jednou.                                                                                    |
| Ventil se nezapne.                                        | Zkrat v zapojení.<br>Chybný solenoid.                                                                             | Zkontrolujte zkraty nebo chyby v<br>zapojení.<br>Vyměňte solenoid.                                                                                                    |
| Na displeji se zobrazuje<br>odkaz "ERR" a číslo<br>(1–6). | Zkrat v zapojení ventilu nebo vadný<br>solenoid u stanice s indikovaným<br>číslem.                                | Zkontrolujte zapojení nebo solenoid u<br>ventilu s indikováno číslem.<br>Opravte zkrat nebo vyměňte solenoid.<br>Pro vymazání odkazu "ERR" stiskněte<br>jakékoli tlačítko. |

| PROBLÉM                                                                                                    | MOŽNÉ PŘÍČINY                                                                                                    | ŘEŠENÍ                                                                                                    |
|----------------------------------------------------------------------------------------------------|----------------------------------------------------------------------------------------------------|----------------------------------------------------------------------------------------------------|
| Na displeji se zobrazuje<br>odkaz "P ERR".                                                                           | Vadné relé čerpadla nebo zapojení<br>hlavního ventilu.<br>Nekompatibilní nebo vadné relé<br>čerpadla.                                                                                                    | Zkontrolujte zapojení relé nebo<br>solenoidu hlavního ventilu. Pro<br>vymazání odkazu "P ERR" stiskněte<br>jakékoli tlačítko.<br>Zkontrolujte elektrické specifikace<br>použitého relé čerpadla. Pokud je vadné,<br>vyměňte jej.                |
| Na displeji se zobrazuje<br>odkaz "No AC".                                                                           | Do jednotky není přivedeno napájení.                                                                                                    | Zkontrolujte, zda je zapnuto napájení.<br>Zkontrolujte, zda je transformátor<br>nainstalován správně.                                                                                                    |
| Dešťový senzor<br>nezastavil zavlažování.                                                                            | Dešťový senzor je vadný nebo<br>nesprávně zapojený.<br>Nebyla odstraněna propojka.                                                                                                    | Zkontrolujte činnost dešťového senzoru<br>a správně zapojení.<br>Odstraňte propojku.                                                                                                    |
| Zamrzlý displej, nebo<br>na displeji jsou<br>zobrazeny nesprávné<br>informace.                                       | Problém způsobený nárazovým<br>proudem.                                                                                                    | Zresetujte řídicí jednotku podle<br>popisu v části "Vymazání paměti<br>řídicí jednotky/zresetování řídicí<br>jednotky.                                                                                                    |
| Jednotka není vypnutá,<br>a navzdory tomu se<br>nespustilo automatické<br>zavlažování v nastavenou<br>dobu spuštění. | Nesprávně nastavený čas AM/PM<br>(dopoledne/odpoledne).<br>Nesprávně nastavený čas AM/PM<br>(dopoledne/odpoledne) spuštění.<br>Čas spuštění je zakázán (nastaven na<br>OFF).<br>Do řídicí jednotky není přivedeno<br>napájení. | Nastavte čas AM/PM (dopoledne<br>/odpoledne) správně.<br>Nastavte čas AM/PM (dopoledne<br>/odpoledne) spuštění správně. Nastavte<br>čas spuštění.<br>Viz část "Nastavení času (časů)<br>spuštění programu".<br>Zkontrolujte připojení napájení. |
| Řídící jednotka<br>zavlažuje stejnou<br>oblast více jak jednou.<br>Řídící jednotka spouští<br>zavlažování cyklicky.  | V programu je definováno příliš mnoho<br>časů spuštění (uživatelská chyba).                                                                                                    | Jeden čas spuštění aktivuje kompletní<br>zavlažovací cyklus. Podívejte část<br>"Nastavení času (časů) spuštění<br>programu".                                                                                                    |

# ZAVLAŽOVACÍ PLÁN

| HUNTER                      | ECO- LOGIC            |   |    | PROGRAM A |      |      |     |      | PROGRAM B |    |     |     |      |    |      | PROGRAM C |    |     |     |      |     |     |    |
|-----------------------------|-----------------------|---|----|-----------|------|------|-----|------|-----------|----|-----|-----|------|----|------|-----------|----|-----|-----|------|-----|-----|----|
| DEN V T                     | ÝDNU                  |   | ро | ut        | str  | čtv  | pi  | so   | ne        | ро | ut  | str | čtv  | pi | so   | ne        | ро | ut  | str | čtv  | pi  | SO  | ne |
| PÁRNÍ/LI                    | CHÝ DEN NEBO INTERVAL |   |    |           | •    |      |     |      |           |    |     |     |      |    | •    |           |    |     |     |      |     |     |    |
| 1<br>ČASV SPUSTĚNÍ PROCRAMŮ |                       |   |    |           |      |      |     |      |           |    |     |     |      |    |      |           |    |     |     |      |     |     |    |
|                             |                       |   |    |           |      |      |     |      |           |    |     |     |      |    |      |           |    |     |     |      |     |     |    |
|                             |                       | 3 |    |           |      |      |     |      |           |    |     |     |      |    |      |           |    |     |     |      |     |     |    |
|                             |                       | 4 |    |           |      |      |     |      |           |    |     |     |      |    |      |           |    |     |     |      |     |     |    |
| NÁDRAŽ                      | UMÍSTĚNÍ              |   |    | DOB       | BA Z | AVLA | ۱ŽO | /ÁNÍ |           |    | DOB | A Z | AVLA | Ž٥ | /ÁNÍ |           |    | DOB | A Z | AVLA | ŽOV | ÁNÍ |    |
| 1                           |                       |   |    |           |      |      |     |      |           |    |     |     |      |    |      |           |    |     |     |      |     |     |    |
| 2                           |                       |   |    |           |      |      |     |      |           |    |     |     |      |    |      |           |    |     |     |      |     |     |    |
| 3                           |                       |   |    |           |      |      |     |      |           |    |     |     |      |    |      |           |    |     |     |      |     |     |    |
| 4                           |                       |   |    |           |      |      |     |      |           |    |     |     |      |    |      |           |    |     |     |      |     |     |    |
| 5                           |                       |   |    |           |      |      |     |      |           |    |     |     |      |    |      |           |    |     |     |      |     |     |    |
| 6                           | M1///                 |   |    |           |      |      |     |      |           |    |     |     |      |    |      |           |    |     |     |      |     |     |    |
| POZNA                       | WKY:                  |   |    |           |      |      |     |      |           |    |     |     |      |    |      |           |    |     |     |      |     |     |    |
|                             |                       |   |    |           |      |      |     |      |           |    |     |     |      |    |      |           |    |     |     |      |     |     |    |
|                             |                       |   |    |           |      |      |     |      |           |    |     |     |      |    |      |           |    |     |     |      |     |     |    |
|                             |                       |   |    |           |      |      |     |      |           |    |     |     |      |    |      |           |    |     |     |      |     |     |    |
|                             |                       |   |    |           |      |      |     |      |           |    |     |     |      |    |      |           |    |     |     |      |     |     |    |
|                             |                       |   |    |           |      |      |     |      |           |    |     |     |      |    |      |           |    |     |     |      |     |     |    |
|                             |                       |   |    |           |      |      |     |      |           |    |     |     |      |    |      |           |    |     |     |      |     |     |    |
|                             |                       |   |    |           |      |      |     |      |           |    |     |     |      |    |      |           |    |     |     |      |     |     |    |
|                             |                       |   |    |           |      |      |     |      |           |    |     |     |      |    |      |           |    |     |     |      |     |     |    |
|                             |                       |   |    |           |      |      |     |      |           |    |     |     |      |    |      |           |    |     |     |      |     |     |    |
|                             |                       |   |    |           |      |      |     |      |           |    |     |     |      |    |      |           |    |     |     |      |     |     |    |
|                             |                       |   |    |           |      |      |     |      |           |    |     |     |      |    |      |           |    |     |     |      |     |     |    |

Interiérová riadiaca jednotka pre 4/6 staníc

# INFORMACE O INSTALACI VAŠEHO SYSTÉMU

| Datum instalace:                             |
|----------------------------------------------|
| Název společnosti, která systém instalovala: |
| Adresa:                                      |
|                                              |
| Telefon:                                     |
| Umístění řídících jednotek:                  |
|                                              |
|                                              |
| Umístění dešťového senzoru:                  |
|                                              |
| Umístění hlavního uzávěru přívodu vody:      |
|                                              |

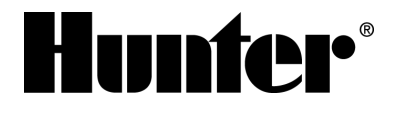

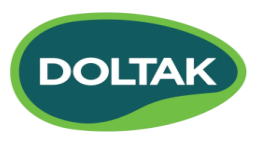